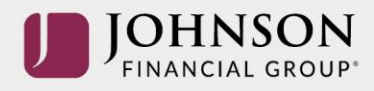

## How to Make Investment Election Changes (online)

Log-in to your account at <u>www.yourbenefitaccount.net/pensioninc/</u> or <u>www.pensioninc.net</u>

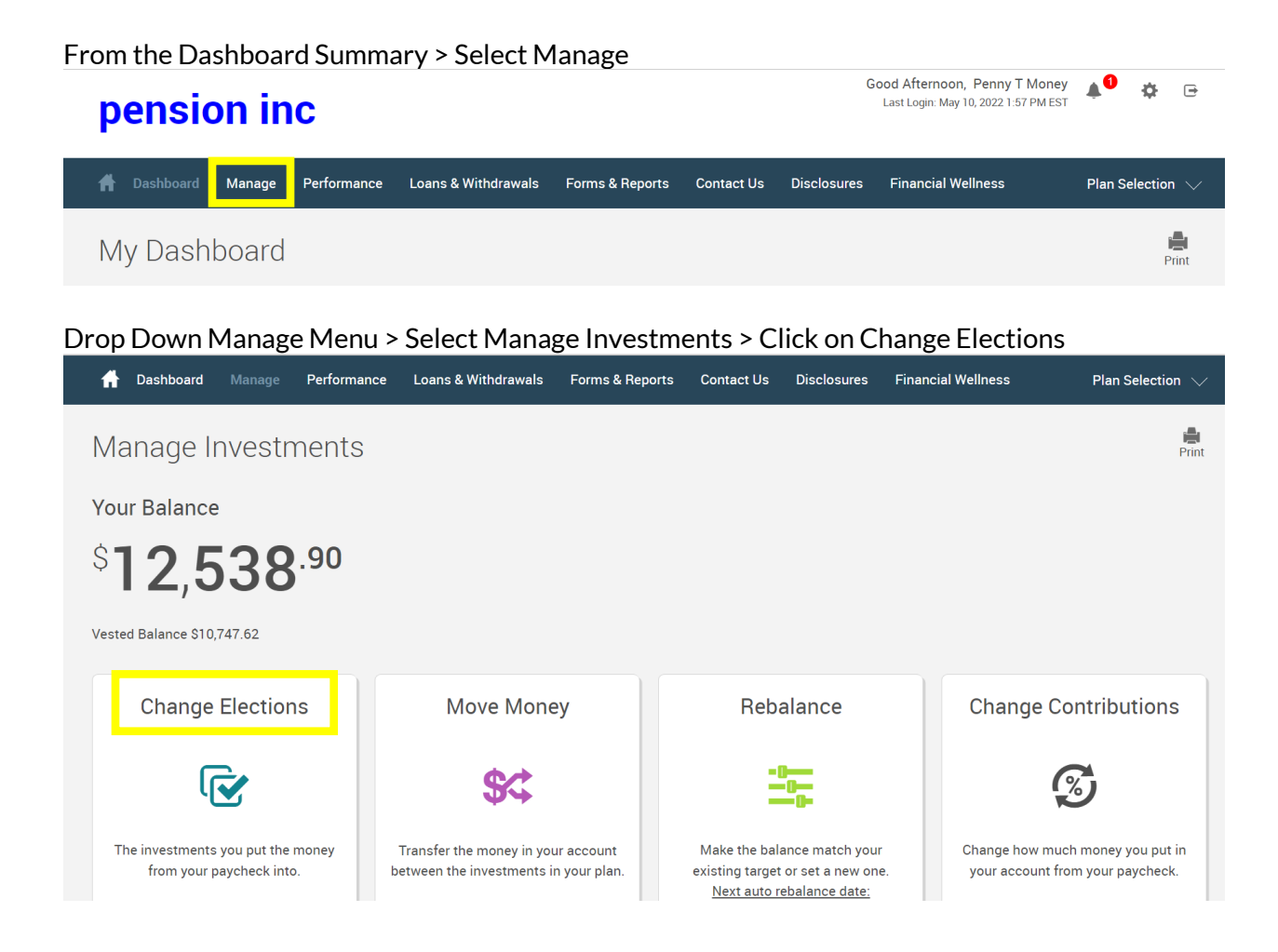

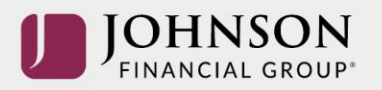

Scroll Down Change Elections Page > Left Column is **CURRENT** Allocation/Right Column is **NEW** Election

| pension inc                                                                  | Good Afternoon, Penny T Money 📣 🔮 🔅 🕞<br>Last Login: May 13, 2022 1:55 PM EST |
|------------------------------------------------------------------------------|-------------------------------------------------------------------------------|
| A Dashboard Manage Performance Loans & Withdrawals Forms & Reports Contact U | s Disclosures Financial Wellness Plan Selection $\checkmark$                  |
| Change Elections                                                             | Print                                                                         |
| Overall Progress: 0% Complete                                                |                                                                               |
| Enter Investment Election Percentages                                        |                                                                               |

Enter your **NEW** Investment Elections (on a go-forward basis) > Total Must = 100% > Click Next

| Investment                     |         | Asset Class               | Current Allocation % | New Election % |  |
|--------------------------------|---------|---------------------------|----------------------|----------------|--|
| Fidelity 500 Index Institution | details | Large Blend               | 25%                  | •••• %         |  |
| Invesco Developing Markets     | details | Diversified Emerging Mkts | 5%                   | 0 %            |  |
| PIMCO Commodity Real Ret Strat |         | Commodities Broad Bask    | 0%                   | 0 %            |  |
| T. Rowe Price Growth Stock I   | details | Large Growth              | 25%                  | 25 %           |  |
| Vanguard International Value I | details | Foreign Large Value       | 20%                  | 0 %            |  |
| Vanguard Life Growth Fund      | details | Moderately Aggressive Al  | 0%                   | 75 %           |  |
| Vanguard Life Strategy Cons Gr | details | Moderately Conservative   | 0%                   | 0 %            |  |
| Vanguard Life Strategy Income  | details | Conservative Allocation   | 0%                   | 0 %            |  |
| Vanguard Mid Cap Index Admiral | details | Mid-Cap Blend             | 15%                  | 0 %            |  |
| Vanguard Small Cap Index Adm   | details | Small Blend               | 5%                   | 0 %            |  |
| TOTAL                          |         |                           | 100%                 | 100%           |  |

Answer 'Yes' or 'No' to Rebalance your Transferable Balances > Click Submit

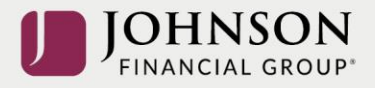

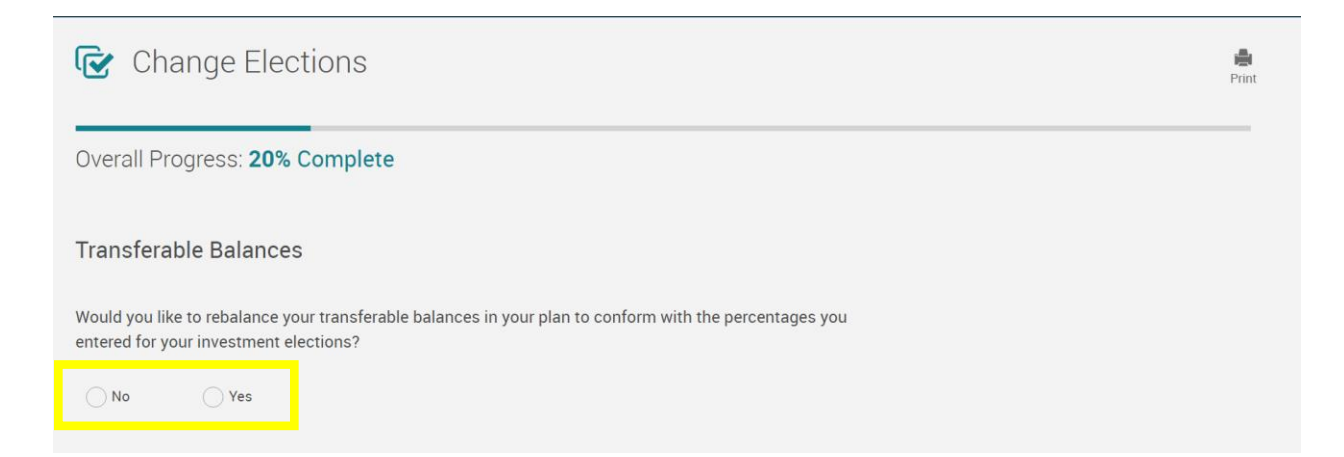

## Read Prospectus for Each Fund > Check Mark as Read > Click Next

| Change Elections                            | Print              |
|---------------------------------------------|--------------------|
| Overall Progress: 60% Complete              |                    |
| Read Prospectus                             |                    |
| Have you read the prospectus for each fund? |                    |
| Funds                                       | 🛃 Mark all as Read |
| T. Rowe Price Growth Stock I view prospectu | s 🛃 Mark as Read   |
| Vanguard Life Growth Fund view prospectu    | s 🛃 Mark as Read   |

## Review Election Changes > Scroll Down to Click Submit

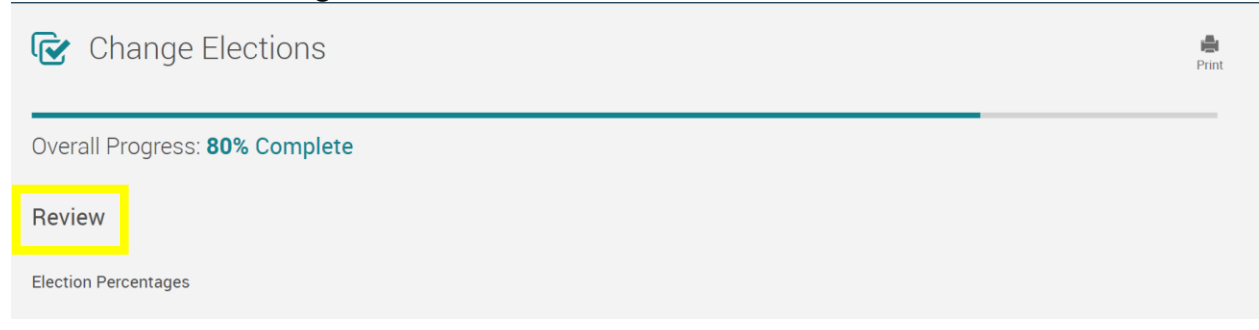

## You will receive a GREEN Confirmation Code

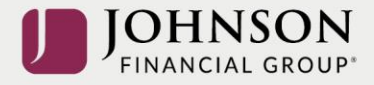

|   | Change Elections                | int Print |
|---|---------------------------------|-----------|
|   | Overall Progress: 100% Complete |           |
|   | Confirmation                    |           |
| _ | Confirmation Number: 418754.    |           |

All changes require an overnight cycle to appear online and will be processed as soon as administratively feasible in accordance with your plan provisions. *Read Summary Plan Description (located in Forms) for more information* 

Please contact the Participant Support Center at 1.920.432.7020 or 1.877.865.7899 with any questions